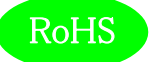

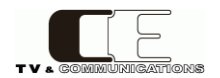

# TLC5001

# C5000 シリーズ

# タイム&ロゴ ジェネレータ コントロール・モジュール

# 取扱説明書

Ver 1.05

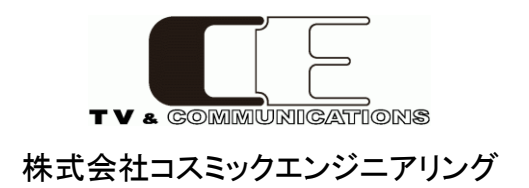

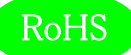

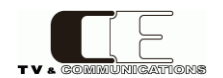

# はじめにお読みください

# ご使用上の注意

正しく安全にお使いいただくために、ご使用の前に必ずこの取扱説明書をお読みください。 お読みになった後は、必ず装置の近くの見やすいところに大切に保管してください。

# 絵表示について

この取扱説明書および製品への表示では、製品を安全に正しくお使いいただき、お客様や他の人々への危害や財産への損害を 未然に防止するために、いろいろな絵表示をしています。その表示と意味は次のようになっています。内容をよく理解してから本文 をお読みください。

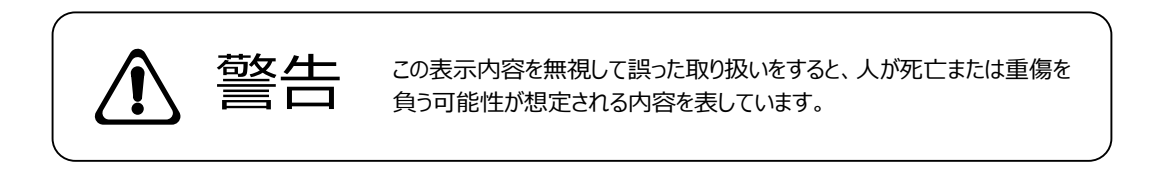

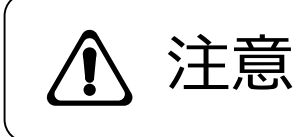

この表示内容を無視して誤った取り扱いをすると、人が損害を負う可能 性が想定される内容および物的損害のみの発生が想定される内容を表 しています。

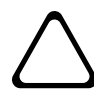

左の記号は注意(危険・警告を含む)を促す内容があることを告げるものです。 図の中に具体的な注意内容が描かれています。

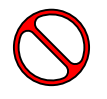

左の記号は禁止の行為であることを告げるものです。 図の中や近傍に具体的な禁止内容が描かれています。

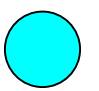

左の記号は行為を強制したり指示する内容を告げるものです。 図の中に具体的な指示内容が描かれています。

万一、製品の不具合や停電などの外的要因で映像や音声の品質に障害を与えた場合でも、本製品の修理以外の責はご容赦願います。

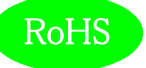

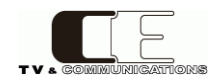

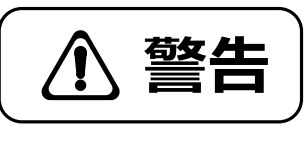

| ■ 万一異常が発生したらそのまま使用しない<br>煙が出ている、変なにおいがする、異常な音がする。<br>このような時はすぐに電源を切り、電源プラグをコンセントから抜いたあと、<br>本製品を設置した業者またはメーカに修理を依頼してください。                    | $\triangle$          |
|----------------------------------------------------------------------------------------------------|----------------------|
| ■ お客様による修理はしない<br>お客様による修理は危険ですので、絶対におやめください。                                                                                                | $\triangle \Diamond$ |
| ■ <b>不安定な場所に置かない</b><br>ぐらついた台の上や傾いた所など、不安定な場所に置かないでください。<br>落ちたり倒れたりして、けがの原因となることがあります。                                                     | $\triangle \Diamond$ |
| ■ 内部に異物を入れない<br>通風口などから内部に金属類や燃えやすいものなどを差し込んだり、<br>落とし込んだりしないでください。 火災・感電・故障の原因となります。<br>万一内部に異物が入った場合は、まず本体の電源を切り、電源プラグを<br>コンセントから抜いてください。 | $\triangle$          |
| ■ 本体フレーム等の天板等を外したり、改造をしない<br>内部には電圧の高い部分がありますので、触ると感電の原因となります。<br>機器を改造しないでください。 火災・感電の原因となります。                                              |                      |
| ■ ご使用は正しい電源電圧で<br>表示された電源電圧以外の電圧で使用しないでください。<br>火災・感電・故障の原因になります。                                                                            | $\triangle$          |
| ■ <b>雷が鳴り出したら電源プラグには触れない</b><br>火災・感電の原因になります。                                                                                               |                      |
| ■ <b>電源プラグはコンセントの奥まで確実に差し込む</b><br>ショートや発熱により、火災・感電の原因となります。                                                                                 | $\triangle \Diamond$ |
| ■ <b>電源ケーブルを傷つけない</b><br>電源ケーブルを加工しない。無理に曲げたり、ねじったり、引っ張ったりしない。<br>電源ケーブルの上に機器本体や重いものを載せない。<br>電源ケーブルを熱器具に近づけない。 火災・感電の原因となります。               | $\triangle$          |
| ■ 機器の上に水や薬品等が入った容器を置かない<br>こぼれたり、中に入った場合、火災・感電・故障の原因となります。                                                                                   |                      |
| ■ 機器の上に小さな金属物を置かない<br>万一内部に異物が入った場合は、まず本体の電源を切り、電源プラグを本体<br>から抜いてください。火災・感電・故障の原因となります。                                                      | $\triangle$          |

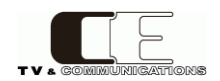

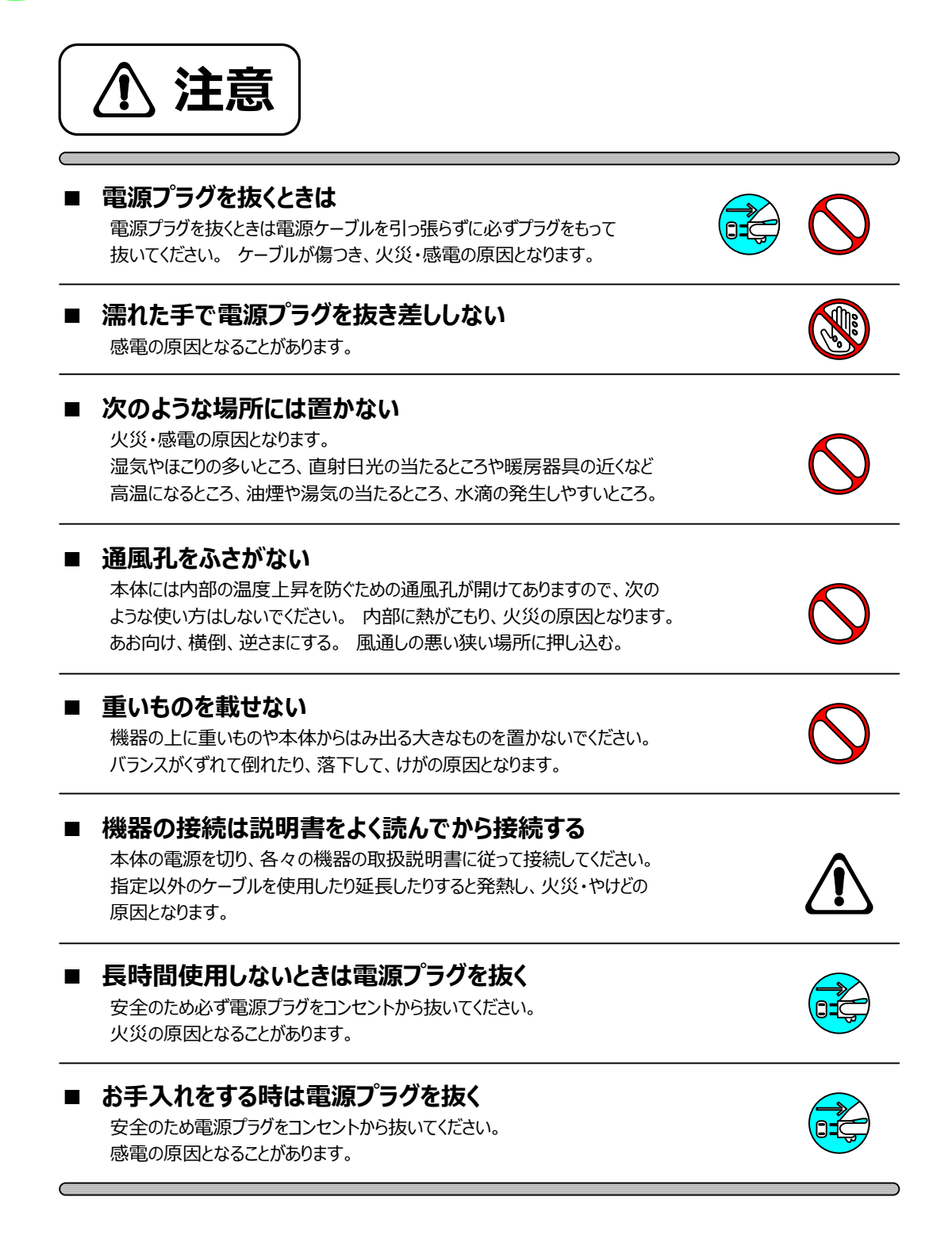

仕様および外観は改良のため、予告無く変更することがあります。 本機を使用できるのは日本国内のみで、海外では使用できません。 海外仕様、DC入力仕様については弊社営業までお問い合わせ下さい。

RoHS

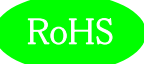

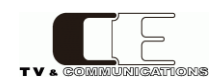

# 目 次

| 表紙                                 | 1  |
|------------------------------------|----|
| はじめにお読みください                        | 2  |
| 目次                                 | 5  |
|                                    |    |
| 1. 概要                              | 6  |
| 2. 構成                              | 6  |
| 3. 機能                              | 6  |
| 4. 操作説明                            | 7  |
| 4-1. フロント、リア入出力及び LED 表示           | 7  |
| 4-2. フロントモジュール設定                   | 8  |
| 5. フレームへの取付方法                      | 8  |
| 5 – 1. TLC5001 モジュール取付時の注意点        | 8  |
| 5 – 1 – 1. C5002 フレームのコントローラ機能無効操作 | 8  |
| 5 – 1 – 2. C5001 フレームのコントローラ機能無効操作 | 8  |
| 6. SNMP 設定                         | 9  |
| 6-1. 接続                            | 9  |
| 6-2. SNMP マネージャの取得                 | 9  |
| 7. SNMP 設定情報                       | 9  |
| 8. IP アドレス設定方法                     | 13 |
| 8 – 1. wSnmpTrap による IP アドレスの設定手順  | 13 |
| 8 – 1 – 1. 設定 PC の IP アドレスの設定      | 13 |
| 8 – 1 – 2. NextIpAddressの設定        | 13 |
| 8 – 1 – 3. NextSubnetMaskの設定       | 14 |
| 8 - 1 - 4 . NextGateWay の設定        | 15 |
| 8 - 1 - 5. 設定値の確認                  | 15 |
| 9. コネクタ ピンアサイン表                    | 17 |
| 10. 定格および電気的特性                     |    |
| 11. お問い合わせ                         |    |

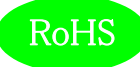

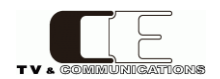

### 1. 概要

- ●TLC5001はC5000モジュールシステムに搭載可能な、タイム&ロゴジェネレータのコントローラ・モジュールです。
- ●マスター時計からの時刻信号をRS-485 で受信し、C5000 フレームの内部バスを介して TLG5002 モジュールに伝送します。
- Ethernet で TLG5002 設定アプリケーションと通信し、TLG5002 を制御します。
- ●C5000 シリーズ システムフレーム C5002 (2RU), C5001 (1RU)に搭載可能です。
- ●欧州 RoHS 指令に適合しております。

### 2. 構成

TLC5001は本体と付属品で構成されています。

下記の表の通り揃っていることを確認してください。

| 品名            | 型名      | 数量 | 備考 |
|---------------|---------|----|----|
| タイム&ロゴ・ジェネレータ |         | 1  | 本体 |
| コントロール・モジュール  | TLC5001 |    |    |
| 取扱説明書         |         | 1  | 本書 |
| 検査合格証         |         | 1  |    |

### 3. 機能

・マスター時計から時刻信号をRS-485で受信します。

・マスター時計断、REF 信号断のエラーを前面 LED に表示し、かつ背面 ALM 端子より接点出力します。

・マスター時計断のときは、自走し時刻の経過を継続します。

・TLG5002 設定アプリケーションと Ethernet で通信し、パラメータなど設定します。

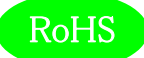

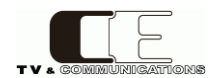

## 4. 操作説明

#### 4-1. フロント、リア入出力及び LED 表示

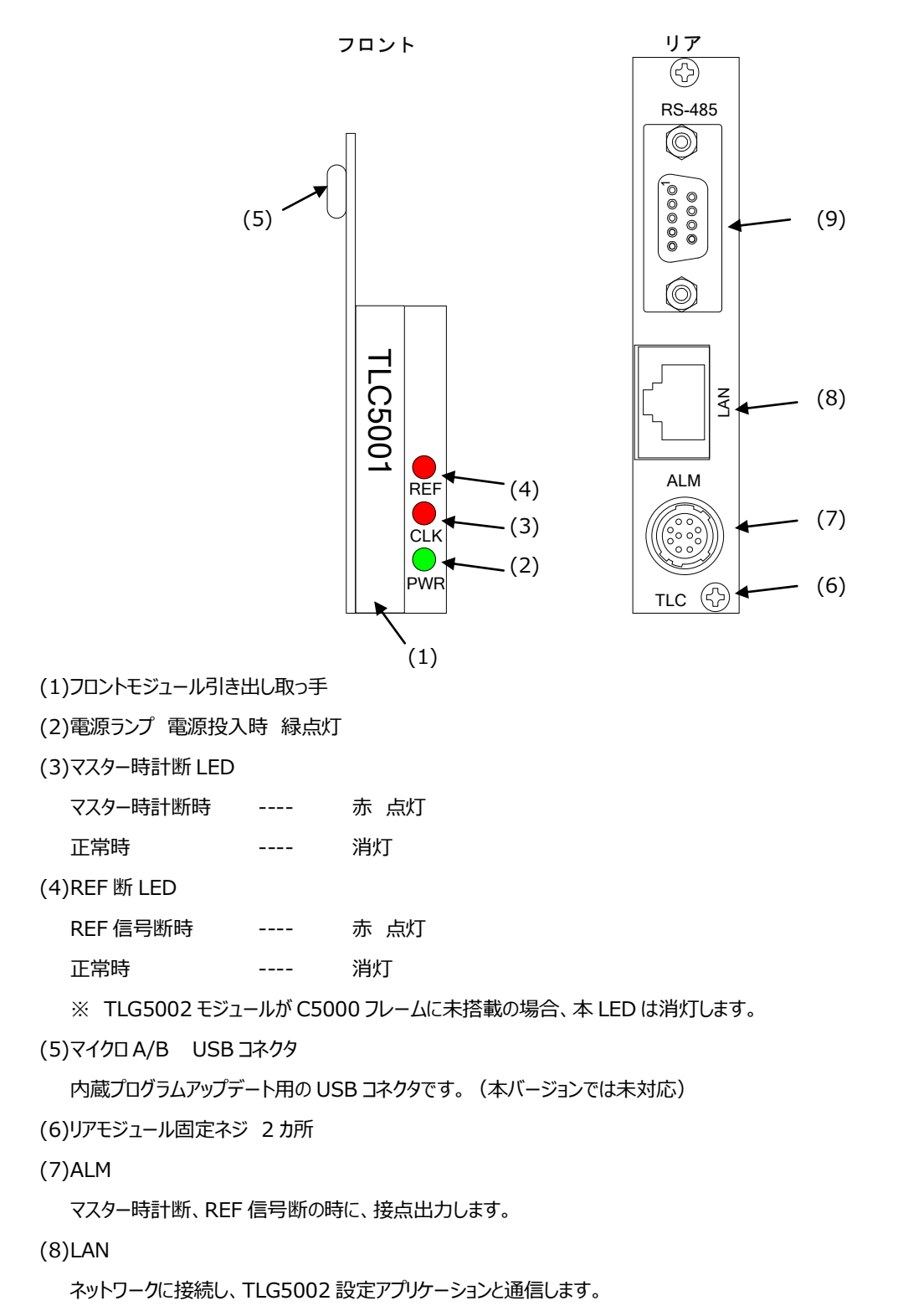

(9)RS-485

マスター時計装置と接続します。

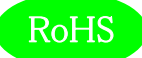

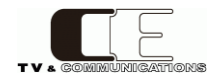

### 4-2. フロントモジュール設定

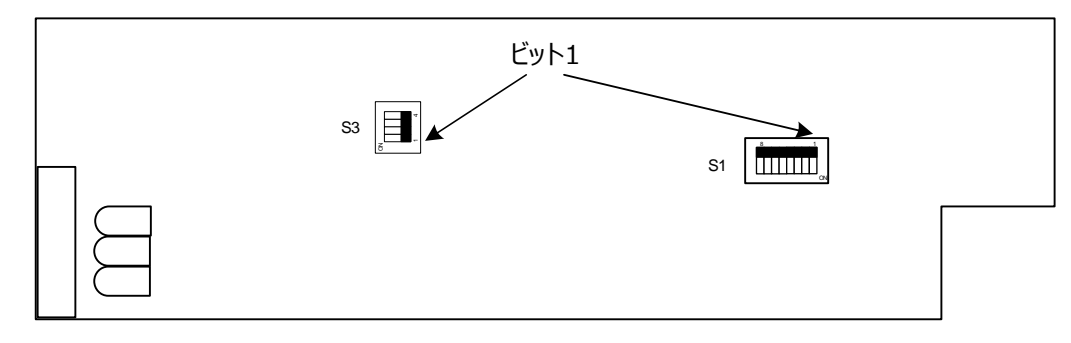

#### S1 出荷時は、すべて OFF です。

| ビット | 内容       |
|-----|----------|
| 1-8 | Reserved |

S3 出荷時は、すべて OFF です。

| ビット | 内容       |
|-----|----------|
| 1-4 | Reserved |

### 5. フレームへの取付方法

- 6-1 リアモジュールをスロットに挿入します。
- 6-2 リアモジュール固定ネジを2ヶ所止めます。
- 6-3 フロントモジュールを挿入します。リアモジュールと同じスロット番号に確実に挿入します。

#### 5-1. TLC5001 モジュール取付時の注意点

C5000 シリーズフレームには、コントロール基板を内蔵しております。

- TLC5001 モジュールを取り付けるとコントローラ機能が干渉し不都合を生じます。
- TLC5001 モジュールを取り付けた際には、C5000 シリーズフレームのコントロール機能を無効にする必要があります。

C5002 フレームと C5001 フレームで設定操作が異なりますので、ご注意願います。

- 5 1 1. C5002 フレームのコントローラ機能無効操作
  AC B 背面の MODE SW ビット1 (CPU スレーブ設定)を「ON」に設定します。
  詳細は、「93-10058-xx\_C5002 取扱説明書」をご覧ください。
- 5-1-2. C5001 フレームのコントローラ機能無効操作

AC B 背面の MODE SW ビット2 (CPU スレーブ設定) を「ON」に設定します。 詳細は、「93-10068-xx\_C5001 取扱説明書」をご覧ください。

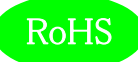

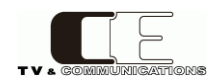

### 6. SNMP 設定

TLC5001 は SNMP による監視が可能です。マネージャからの要求で管理情報(MIB)の送信や、トラップを発行することもできます。 TLC5001 は SNMPv1 対応です。

### 6-1. 接続

イーサネット HUB を介して TLC5001 と SNMP マネージャ PC を LAN 接続してください。出荷時の設定では全て同じ IP アドレスに設定 されていますので、IP アドレス設定時は HUB を介して 1 対 1 で設定 PC と接続してください。

### 6-2. SNMP マネージャの取得

wSnmpTrapはv1.6.0までがSNMPマネージャのフリーウェアです。下記サイトからダウンロードすることができます。 http://hp.vector.co.jp/authors/VA031427/wsnmp/index.htm アプリケーション操作の詳細については下記ファイルのどちらかを参照してください。 解凍したフォルダ¥DOCS¥read1st.htm http://hp.vector.co.jp/authors/VA031427/wsnmp/read1st.htm

### 7. SNMP 設定情報

TLC5001は[1.3.6.1.4.1.47892.2.1.2.]の後に、以下のオブジェクト識別子を加えて情報を取得・設定します。 なお、オブジェクト識別子の最後の[x]にはTLC5001(本モジュール)が搭載されているスロット番号を指定します。 また、ACCESS 欄の記号は、『RO:読み取り専用』、『R/W:読み書き可能』、を示しています。Get/Set 項目の斜体太文字が初期値 です。

#### 製品情報関連

| オブジェクト識別子    | SYNTAX  | ACCESS | BYTE | 内容           | Get/Set 項目               | Trap |
|--------------|---------|--------|------|--------------|--------------------------|------|
| ProductId    | INTEGER | RO     | 4    | プロダクト ID 情報  | 2                        |      |
| 10.1.1.x     |         |        |      |              |                          |      |
| ProductDescr | OCTET   | RO     | 127  | プロダクト説明      | "TLC5001 :               |      |
| 10.1.2.x     | STRING  |        |      |              | Time-Logo Controller for |      |
|              |         |        |      |              | TLG5002. Occupied        |      |
|              |         |        |      |              | 1-slot."                 |      |
| FwVer        | OCTET   | RO     | 4    | ファームウェアバージョン | -                        |      |
| 10.1.3.x     | STRING  |        |      |              |                          |      |
| HwVer        | OCTET   | RO     | 4    | ハードウェアバージョン  | -                        |      |
| 10.1.4.x     | STRING  |        |      |              |                          |      |
| AliasName    | OCTET   | R/W    | 63   | エリアス名        | TLC5001                  |      |
| 10.1.5.x     | STRING  |        |      |              |                          |      |

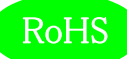

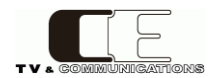

# ネットワーク設定関連

| オブジェクト識別子              | SYNTAX    | ACCESS | BYTE | 内容                 | Get/Set 項目                | Trap |
|------------------------|-----------|--------|------|--------------------|---------------------------|------|
| CurrentMacAddress      | OCTET     | RO     | 6    | 現在の MAC アドレス       | -                         |      |
| 20.1.1.x               | STRING    |        |      |                    |                           |      |
| CurrentIpAddress       | IpAddress | RO     | 4    | 現在の IP アドレス        | 192.168.0.10              |      |
| 20.1.2.x               |           |        |      |                    |                           |      |
| CurrentSubnetMask      | IpAddress | RO     | 4    | 現在のサブネットマスク        | 255.255.255.0             |      |
| 20.1.3.x               |           |        |      |                    |                           |      |
| CurrentGateway         | IpAddress | RO     | 4    | 現在のゲートウェイ          | 192.168.0.100             |      |
| 20.1.4.x               |           |        |      |                    |                           |      |
| CurrentApplicationPort | INTEGER   | RO     | 4    | 現在のポート番号           | 12345                     |      |
| 20.1.5.x               |           |        |      |                    |                           |      |
| CurrentSnmpCommunity   | OCTET     | RO     | 31   | 現在の SNMP コミュニティーネー | public                    |      |
| Name                   | STRING    |        |      | Д                  |                           |      |
| 20.1.6.x               |           |        |      |                    |                           |      |
| CurrentSnmpSysName     | OCTET     | RO     | 63   | 現在の SNMP シスネーム     | C5000                     |      |
| 20.1.7.x               | STRING    |        |      |                    |                           |      |
| CurrentSnmpSysContact  | OCTET     | RO     | 63   | 現在の SNMP シスコンタクト   | http://www.cosmic-eng.co  |      |
| 20.1.8.x               | STRING    |        |      |                    | .jp                       |      |
| CurrentSnmpSysLocation | OCTET     | RO     | 63   | 現在の SNMP シスロケーション  | 2-11, Asahi-ga-Oka, Hino, |      |
| 20.1.9.x               | STRING    |        |      |                    | Tokyo 191-0065, JAPAN     |      |
| CurrentSnmpTrapAddres  | IpAddress | RO     | 4    | 現在の SNMP トラップアドレス  | 192.168.0.200             |      |
| S                      |           |        |      |                    |                           |      |
| 20.1.10.x              |           |        |      |                    |                           |      |
| NextIpAddress          | IpAddress | R/W    | 4    | 次回起動時の IP アドレス     | 192.168.0.10              |      |
| 20.1.102.x             |           |        |      |                    |                           |      |
| NextSubnetMask         | IpAddress | R/W    | 4    | 次回起動時のサブネットマスク     | 255.255.255.0             |      |
| 20.1.103.x             |           |        |      |                    |                           |      |
| NextGateway            | IpAddress | R/W    | 4    | 次回起動時のゲートウェイ       | 192.168.0.100             |      |
| 20.1.104.x             |           |        |      |                    |                           |      |
| NextApplicationPort    | INTEGER   | R/W    | 4    | 次回起動時のポート番号        | 12345                     |      |
| 20.1.105.x             |           |        |      |                    |                           |      |
| NextSnmpCommunityNa    | OCTET     | R/W    | 31   | 次回起動時の SNMP コミュニティ | Public                    |      |
| me                     | STRING    |        |      | ーネーム               |                           |      |
| 20.1.106.x             |           |        |      |                    |                           |      |
| NextSnmpSysName        | OCTET     | R/W    | 63   | 次回起動時の SNMP シスネーム  | C5000                     |      |
| 20.1.107.x             | STRING    |        |      |                    |                           |      |
| NextSnmpSysContact     | OCTET     | R/W    | 63   | 次回起動時の SNMP シスコンタク | http://www.cosmic-eng.    |      |
| 20.1.108.x             | STRING    |        |      | F                  | co.jp                     |      |

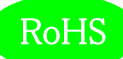

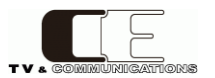

| NextSnmpSysLocation | OCTET     | R/W | 63 | 次回起動時の SNMP シスロケーシ | 2-11, Asahi-ga-Oka,   |  |
|---------------------|-----------|-----|----|--------------------|-----------------------|--|
| 20.1.109.x          | STRING    |     |    | ヨン                 | Hino, Tokyo 191-0065, |  |
|                     |           |     |    |                    | JAPAN                 |  |
| NextSnmpTrapAddress | IpAddress | R/W | 4  | 次回起動時の SNMP トラップアド | 192.168.0.200         |  |
| 20.1.110.x          |           |     |    | レス                 |                       |  |

#### スロット搭載モジュール関連

| オブジェクト識別子          | SYNTAX | ACCESS | BYTE | 内容               | Get/Set 項目 | Trap |
|--------------------|--------|--------|------|------------------|------------|------|
| Slot1~Slot20       | OCTET  | RO     | 31   | スロット1~スロット20のモジュ | -          | 0    |
| 30.1.1.x~30.1.20.x | STRING |        |      | ール名              |            |      |
| Slot21             | OCTET  | RO     | 31   | 電源スロット Α 側の名称    | -          | 0    |
| 30.1.21.x          | STRING |        |      |                  |            |      |
| Slot22             | OCTET  | RO     | 31   | 電源スロット B 側の名称    | -          | 0    |
| 30.1.22.x          | STRING |        |      |                  |            |      |
| Slot23             | OCTET  | RO     | 31   | フレーム内蔵コントローラ名    | -          | 0    |
| 30.1.23.x          | STRING |        |      |                  |            |      |

#### TLC5001 ボード内部状態

| オブジェクト識別子  | SYNTAX  | ACCESS | BYTE | 内容                      | Get/Set 項目 | Trap |
|------------|---------|--------|------|-------------------------|------------|------|
| BoardDipSW | INTEGER | RO     | 4    | 内部 8bit DipSW の状態 OFF=0 | 0          |      |
| 31.1.1.x   |         |        |      |                         |            |      |

#### TLG5002 関連

| オブジェクト識別子       | SYNTAX  | ACCESS | BYTE | 内容          | Get/Set 項目     | Trap |
|-----------------|---------|--------|------|-------------|----------------|------|
| TLGClockSignal  | INTEGER | RO     | 4    | 時計信号受信状態    | detect=1,      | 0    |
| 32.1.1.x        |         |        |      |             | lost=2         |      |
| ReferenceSignal | INTEGER | RO     | 4    | 同期信号検出状態(*) | lock=1,        | 0    |
| 32.1.2.x        |         |        |      |             | unlock=2,      |      |
|                 |         |        |      |             | notAvailable=3 |      |

(\*)全ての TLG5002 が同期信号にロックしている時に"1(lock)"、それ以外は"2(unlock)"となります。

なお、TLG5002 が未搭載の場合は"3(notAvailable)"となります。

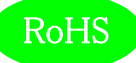

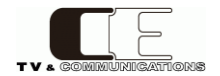

TLC5001のトラップオブジェクト識別子は、[1.3.6. 1.4.1.47892.2.1.2.0]の後に、以下の番号を加えたものです。

| Trap 番号                                | 内容                                  |
|----------------------------------------|-------------------------------------|
| tlc5001TrapSlot1ModuleDetect $\sim$    | 各スロットでモジュールが検出されたことを示すトラップ          |
| tlc5001Slot23ModuleDetect              |                                     |
| 1~23                                   |                                     |
| tlc5001TrapSlot1ModuleLost $\sim$      | 各スロットでモジュールが検出できなくなったことを示すトラップ      |
| tlc5001TrapSlot23ModuleLost            |                                     |
| 101~123                                |                                     |
| tlc5001TrapClockSignalDetect           | 時計信号が検出されたことを示すトラップ                 |
| 200                                    |                                     |
| tlc5001TrapClockSignalLost             | 時計信号が未検出になったことを示すトラップ               |
| 201                                    |                                     |
| tlc5001TrapReferenceSignalLock         | TLG5002 モジュールのリファレンスがロックしたことを示すトラップ |
| 300                                    |                                     |
| tlc5001TrapReferenceSignalUnlock       | TLG5002 モジュールのリファレンスがアンロックになったことを示す |
| 301                                    | トラップ                                |
| tlc5001TrapReferenceSignalNotAvailable | TLG5002 モジュールが検出できずリファレンスのステータスが無効で |
| 302                                    | あることを示すトラップ                         |

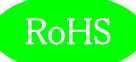

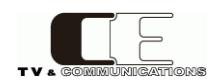

### 8. IP アドレス設定方法

IP アドレスは、SNMP により設定します。工場出荷時の IP アドレスは、

IP アドレス 192.168.0.10 サブネットマスク 255.255.0 ゲートウェイ 192.168.0.100 に設定されています。SNMPを使用し、 NextIpAddress NextSubnetMask NextGateway を設定し、再起動することにより Current の設定が更新されます。

8-1. wSnmpTrap による IP アドレスの設定手順

8-1-1. 設定 PC の IP アドレスの設定

サブネットマスクが 255.255.255.0 と出荷時設定されているため、設定 PC の IP アドレスを 192.168.0.XXX に設定する必要があります。 例えば 192.168.0.1 に設定します。

8-1-2. NextIpAddressの設定

wSnmpTrapを起動し、ツール→SNMP SETを選択します。

| 7r1m(F) | 9-12(1) ~2/(H)  |          |        |        |  |
|---------|-----------------|----------|--------|--------|--|
| 日付/時刻   | トラップ受信サービス開始(S) | ソース エージェ | 文法/コンテ | 値 / 説明 |  |
|         | MTD Wells       |          |        |        |  |
| - (     | SNMP SET        |          |        |        |  |
|         |                 |          |        |        |  |
|         |                 |          |        |        |  |
|         |                 |          |        |        |  |
|         |                 |          |        |        |  |
|         |                 |          |        |        |  |
|         |                 |          |        |        |  |
|         |                 |          |        |        |  |
|         |                 |          |        |        |  |
|         |                 |          |        |        |  |
|         |                 |          |        |        |  |
|         |                 |          |        |        |  |
|         |                 |          |        |        |  |
|         |                 |          |        |        |  |
|         |                 |          |        |        |  |
|         |                 |          |        |        |  |
|         |                 |          |        |        |  |
|         |                 |          |        |        |  |
| 4       |                 |          |        |        |  |

ターゲットデバイスに TLC5001の初期 IP アドレス 192.168.0.10と設定。コミニュティ文字列に public と設定。

OID に NextIpAddress の OID 1.3.6.1.4.1.47892.2.1.2.20.1.102.x を設定(最後の"x"は TLC5001 が搭載されているス ロット番号)。文法は 32 ビット IP アドレスに設定。

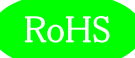

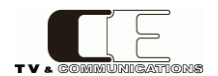

値は、TLC5001 に設定する IP アドレスを設定します。スロット番号 9 の TLC5002 の NextIpAddress を 192.168.1.221 に設定 した時の画面を示します。

| 117.7. Lund     |                 |         | L             | (の)    |
|-----------------|-----------------|---------|---------------|--------|
| F12071          |                 | — publi | c -           | 閉じる(U) |
| 5.1.4.1.47892.2 | .1.2.20.1.102.9 |         |               |        |
| 82ビット IPアドレ:    | ۲ 💽             | 値:      | 192.168.1.221 |        |
| 020111710       | <u>ت</u>        | 12.     | 192.108.1.221 |        |

#### 実行すると、以下のウィンドウが表示されますので、OK をクリックしてください。

| ターゲット                         | wSnmpTrap               |                 |
|-------------------------------|-------------------------|-----------------|
| コミニュティ文字羽<br>OID 1.3.6<br>文注・ | SNMP SET リクエストが送信されました。 | □<br>閉じる(O)<br> |
|                               | ОК                      | -               |
|                               |                         |                 |

#### 8-1-3. NextSubnetMaskの設定

次に NextSubnetMask 1.3.6.1.4.1.47892.2.1.2.20.1.103.x (最後の"x"は TLC5001 が搭載されているスロット番号)を 設定します。サブネットマスクを 255.255.255.0 に設定した画面を以下に示します。

| <u>م</u> | ーゲット デバイス:    | 192.168.0.10     | _      | <u>•</u>      | 送信(S)  |
|----------|---------------|------------------|--------|---------------|--------|
| ミニュティ    | ィ文字列(書込み):    | *****            |        |               | 閉じる(C) |
| OID      | 1.3.6.1.4.1.4 | 47892.2.1.2.20.1 | .103.9 |               | 12     |
|          | 文法:  32ビット I  | Pアドレス            | ▲ 値:   | 255.255.255.0 |        |
|          |               |                  |        |               |        |

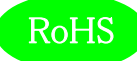

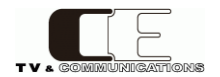

#### 8-1-4. NextGateWayの設定

次に NextGateway 1.3.6.1.4.1.47892.2.1.2.20.1.104.x (最後の"x"は TLC5001 が搭載されているスロット番号)を設定 します。192.168.1.202 に設定した画面を以下に示します。

| \$    | ーゲット     | デバイス:       | 192.168.0.10  |            |    | <u> </u>        | 送信(S)  |
|-------|----------|-------------|---------------|------------|----|-----------------|--------|
| コミニュテ | ィ文字列     | (書込み):      | *****         |            |    |                 | 閉じる(C) |
| OID   | 1        | .3.6.1.4.1. | 47892.2.1.2.2 | 20.1.104.9 |    |                 |        |
|       | ,<br>文法: | 32ビット I     | Pアドレス         | •          | 値: | [192.168.1.212] |        |
|       |          |             |               |            |    |                 |        |

#### 8-1-5. 設定値の確認

最後に正しく設定されているか確認します。ツール→MIB Walkを選択します。

| ファイル(F) ツ | ール(T) ヘルプ(H)    |          |        |          |
|-----------|-----------------|----------|--------|----------|
| 日付/時刻     | トラップ受信サービス開始(S) | ソース エージェ | 文法/コンテ | · 値 / 説明 |
|           | MIB Walk        |          |        |          |
|           | SNMP SET        |          |        |          |
| _         |                 | _        |        |          |
|           |                 |          |        |          |
|           |                 |          |        |          |
|           |                 |          |        |          |
|           |                 |          |        |          |
|           |                 |          |        |          |
|           |                 |          |        |          |
|           |                 |          |        |          |
|           |                 |          |        |          |
|           |                 |          |        |          |
|           |                 |          |        |          |
|           |                 |          |        |          |
|           |                 |          |        |          |
|           |                 |          |        |          |
|           |                 |          |        |          |
|           |                 |          |        |          |
|           |                 |          |        |          |
|           |                 |          |        |          |

デバイスに現在の IP アドレス 192.168.0.10 を設定し、コスミックエンジニアリングの OID 1.3.6.1.4.1.47892 と設定し、Get Next ボタンを押します。

| デバイス(D): 192.1              | 68.0.10                          |             | •     | ר קר דים 🗌   | 生成 | àet Next      |
|-----------------------------|----------------------------------|-------------|-------|--------------|----|---------------|
| 01D:  1.3.6.<br>コミニュティ ストリン | 1.4.1.47892 <br>ヴ: <b>******</b> | <br>ログ数(L): | 200 🛨 | タイムアウト(T): 5 |    | Get<br>別じる(C) |
| id                          | oid                              | 1           | 文法    | 値            |    |               |
|                             |                                  |             |       |              |    |               |
|                             |                                  |             |       |              |    |               |
|                             |                                  |             |       |              |    |               |
|                             |                                  |             |       |              |    |               |
|                             |                                  |             |       |              |    |               |
|                             |                                  |             |       |              |    |               |
|                             |                                  |             |       |              |    |               |
| T                           |                                  |             |       |              |    |               |
|                             |                                  |             |       |              |    | D             |

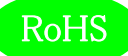

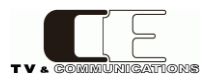

フレームに搭載されている全てのモジュールの OID とその設定値を 取得した後、最後に以下のエラー・ダイアログが表示されますが、

そのまま OK を押してください。

| バイス(D): 192.1                                                                                                    | 68.0.10                                                            |                                                                                                    | •                                                                | □ ログ ファ                                                             | イル生成 _                 | 停止(p)       |
|----------------------------------------------------------------------------------------------------|--------------------------------------------------------------------|----------------------------------------------------------------------------------------------------|------------------------------------------------------------------|---------------------------------------------------------------------|------------------------|-------------|
| OID: 1.3.6.1                                                                                                    | .4.1.47892                                                         |                                                                                                    |                                                                  |                                                                     | -                      | Get         |
| ミニュティ wSnn                                                                                                    | npTrap                                                             |                                                                                                    | Marcon Co                                                        | Bearingers                                                          | x                      | 閉じる(C)      |
| 6.1.4.1.4789<br>6.1.4.1.4789<br>6.1.4.1.4789<br>6.1.4.1.4789<br>6.1.4.1.4789<br>6.1.4.1.4789<br>6.1.4.1.4789<br>6.1.4.1.4789<br>6.1.4.1.4789                                                                                                    | Receive<br>oid '1.3                                                | ed error SNMP da<br>.6.1.4.1.47892.2                                                                            | ata from remote<br>1.21.30.1.9.22'                               | e agent: generic e                                                  | rror (5)               | otal 200W w |
| 61414700                                                                                                    |                                                                    |                                                                                                    |                                                                  |                                                                     |                        |             |
| 6.1.4.1.4789<br>6.1.4.1.4789<br>6.1.4.1.4789<br>6.1.4.1.4789<br>6.1.4.1.4789<br>6.1.4.1.4789                                                                                                    |                                                                    |                                                                                                    |                                                                  |                                                                     | ОК                     |             |
| 6141478<br>6141478<br>614147 | 20.1.9.23 enter<br>20.1.10 enter<br>20.1.10 enter<br>20.1.10 enter | prise(1).47892.2.1.<br>prise(1).47892.2.1.<br>prise(1).47892.2.1.<br>prise(1).47892.2.1.<br>prise(1).47892.2.1. | 9.20 (octets)<br>9.20 (ipaddr)<br>9.20 (ipaddr)<br>9.20 (ipaddr) | 3-2-11, Asahi-ga<br>192.168.1.146<br>192.168.1.214<br>255.255.255.0 | OK<br>Oka, Hino, Tokyo | 191-0065,   |

画面を拡大し、設定した NextIpAddress, NextSubnetMask, NextGateway が正しく設定されていることを確認してください。 下図では oid の最後が 9 となっていますが、実際には TLC5001 が搭載されたスロット番号になります。

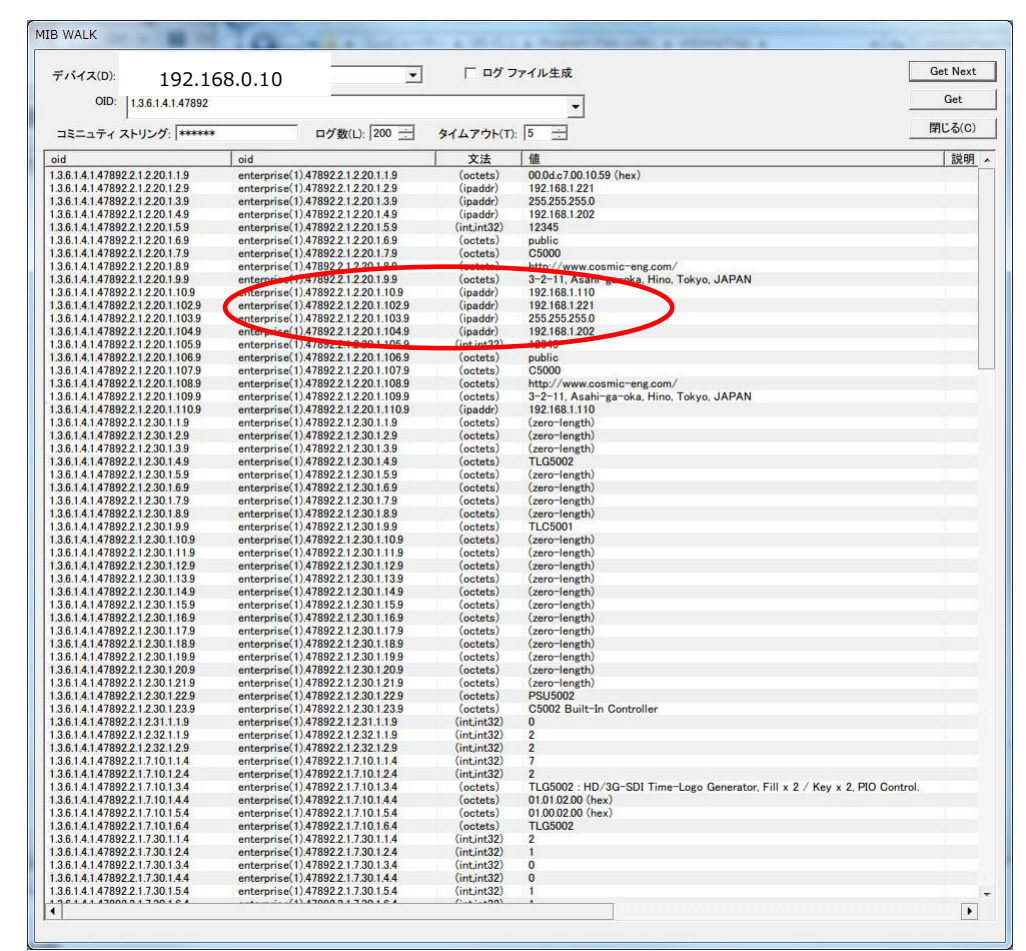

正しく設定されてない場合は、『8 – 1 – 2. NextIpAddress の設定』から再度実行してください。確認後、フレームの電源をオフし、 電源ランプが消えるまで待ち、十分電源が落ちたことを確認後、再度電源投入してください。新しい IP アドレスで起動します。

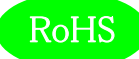

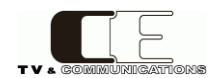

# 9. コネクタ ピンアサイン表

1) ALM

「マスター時計 断」、「リファレンス信号 断」のときに、アラームを出力します。

#### ALM とロセ電機 HR10A-10R-10S

| ピン No.    | 信号      | 機能                       |
|-----------|---------|--------------------------|
| 1         | POW     | +6V OUT                  |
| 2         | RSV     | 未使用                      |
| 3         | NO_CLK  | マスター時計 断                 |
| 4         | RSV     | 未使用                      |
| 5         | GND     | グランド                     |
| 6         | RSV     | 未使用                      |
| 7         | NO_REF  | REF 信号 断                 |
| 8         | RSV     | 未使用                      |
| 9         | RSV     | 未使用                      |
| 10        | RSV     | 未使用                      |
| マスター時計断、F | REF 信号断 | オープンコレクタ出力(24V/30mA MAX) |

+6V OUT

+6V(100mA MAX)

## 2)RS-485

マスター時計からシリアル時刻信号を受信します。

(1)ピンアサイン

| No. | 信号   | 機能    |
|-----|------|-------|
| 1   | GND  |       |
| 2   | NC   |       |
| 3   | RxD+ | 受信データ |
| 4   | GND  |       |
| 5   | NC   |       |
| 6   | GND  |       |
| 7   | NC   |       |
| 8   | RxD- | 受信データ |
| 9   | GND  |       |

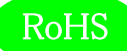

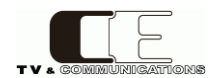

(2) シリアル時刻信号

年(下2桁)、月日、曜日、時分秒の後端同期式に対応しています。 (TMC-100J:セイコープレシジョン株式会社)

- 1) 通信速度 2400bps
- 2) 同期方式 非同期(調歩同期) 2) キャラクタフォーブット

| 5) | キャノクタノオーマット |                                  |
|----|-------------|----------------------------------|
|    | ・スタートビット    | 1bit                             |
|    | ・データビット     | 8bit                             |
|    | ・パリティ       | なし                               |
|    | ・ストップビット    | 1bit                             |
| 4) | データフォーマット   | 時刻データ:15 バイト固定長、ジャストタイム:3 バイト固定長 |

# 10. 定格および電気的特性

| アラーム接点出力 | コネクタ                 | 丸形コネクタ HR10A-10R-10S(71) メス×1 |  |
|----------|----------------------|-------------------------------|--|
| ALM      | アラーム出力信号             | マスター時計断、REF 信号断               |  |
| LAN      | コネクタ                 | RJ-45x1                       |  |
|          | 通信速度                 | 10/100 Mbps                   |  |
| USB      | コネクタ                 | Micro AB                      |  |
|          | 用途                   | コントローラ IP アドレス設定等             |  |
| RS-485   | コネクタ                 | Dsub9P メス×1                   |  |
|          | 通信速度                 | 2400bps                       |  |
|          | 用途                   | マスター時計装置より時刻信号を受信             |  |
| 占有スロット数  | 1 אים 1              |                               |  |
| 動作環境     | 0°C ~ 40°C 20% ~ 859 | % (結露無きこと)                    |  |
| 電源       | DC 12V               |                               |  |
| 消費電力     | 9W                   |                               |  |
| 外形寸法     | 398.5 x 88 mm        |                               |  |
| 質量       | 0.2kg                |                               |  |

## 11. お問い合わせ

株式会社 コスミックエンジニアリング

Address: 〒191-0065 東京都日野市旭が丘 3-2-11

- TEL: 042-586-2933 (代表)
  - 042-586-2650 (SI 部)

FAX: 042-584-0314

URL: http://www.cosmic-eng.co.jp/

E-Mail: c1000@cosmic-eng.co.jp